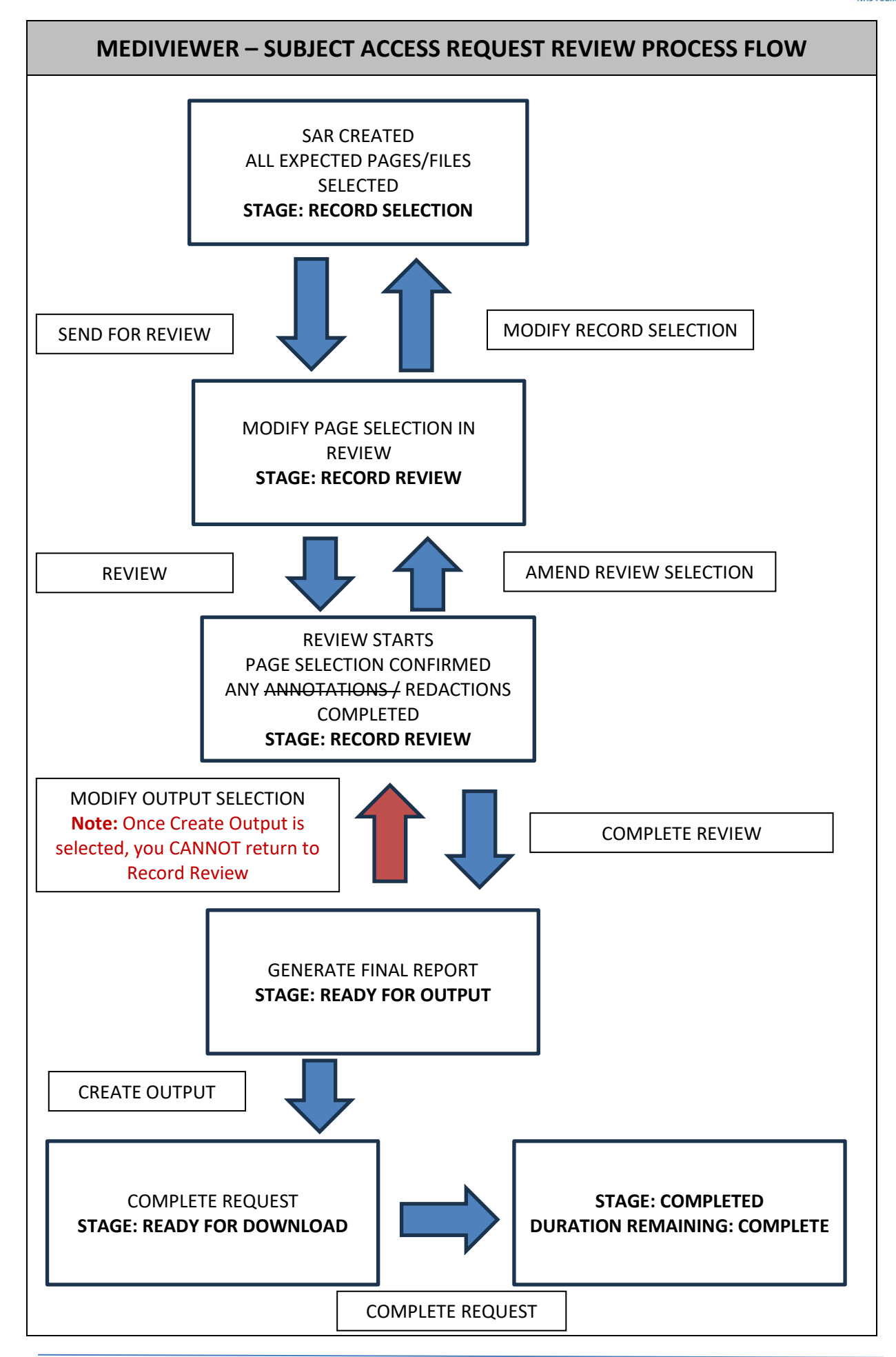

## **MEDIVIEWER – SUBJECT ACCESS REQUEST REVIEW PROCESS**

**Please note:** there is no system notification for this review to take place, so follow your Standard Operating Procedures, for when to carry out the Review.

The **Subject Access Request** screen is where the review takes place, where Pages and Files can be:

|                           |                      |                  |                       |                      |         |            | SARs Traineed   |      |
|---------------------------|----------------------|------------------|-----------------------|----------------------|---------|------------|-----------------|------|
| 5AR2400010                | ABDOLKHINI,          | William Born 24/ | 00/1937 MRN T0889     | 373 Change selection | Details | Notes      | Complete Review | Exit |
| Reviewers                 | * .                  |                  | ۹ ۲                   | e                    |         |            |                 |      |
| 🛛 🕥 SAlts Traine. (Dener) | Corportant<br>Reg 13 | C Lineard And    | Distanting<br>No. 13  | i                    |         |            |                 |      |
|                           | 10-                  | -                |                       |                      |         |            |                 |      |
|                           | and the state        | a                |                       |                      |         |            |                 |      |
|                           | Culputers            | C Hataly Dass.   | O trainerthat         |                      |         |            |                 |      |
|                           | Tana 14              | See 10           | dar. 12               |                      |         |            |                 |      |
|                           | -                    |                  |                       |                      | Selects | age to vie |                 |      |
|                           | and and a set        | 1700,000 1.4.1   | and and the           |                      |         |            |                 |      |
|                           | O Dynamics.          | O All Gene       | C Introduceting       |                      |         |            |                 |      |
|                           | 2.7                  | 1                |                       |                      |         |            |                 |      |
|                           |                      | E                | and the second second |                      |         |            |                 |      |
|                           |                      |                  | •                     |                      |         |            |                 |      |
|                           | Chainsenthant        | O Linsethad      | Childrentord          |                      |         |            |                 |      |

- reviewed
- redacted, if necessary
- added if missed:
  - Please see the **Import Images and Files into Subject Access Requests** guide, after using the **Change Selection** button, top-left
  - Please see the **Selecting Pages and Bundles for a SAR** guide, if reqd.
- chosen for the final report

**Please note:** if you click the **Complete Review** button, on the right, when you have not finished the Review, it IS possible to revert the SAR back to this Review screen.

ALWAYS click **Exit**, if you need to return to the Review later.

| module |                        | MEDIVIEWER                                                |             |                       |             |                         |                                           |                                                       |                                 |                  | ARs Trainee2 ST |  |
|--------|------------------------|-----------------------------------------------------------|-------------|-----------------------|-------------|-------------------------|-------------------------------------------|-------------------------------------------------------|---------------------------------|------------------|-----------------|--|
|        | My requests in         | My requests in progress 1 Near breach  Breached 1 On hold |             |                       |             |                         |                                           |                                                       |                                 | Create new       | ۵               |  |
|        | Search<br>Search reque | est ID                                                    | Filter      | Sort by<br>Request ID | ~           | Sort order<br>Ascending | ~                                         | Reset                                                 | Show Completed                  | My requests      | ~               |  |
|        | Request ID             | Request Type                                              | Services    | Request Date          | Breach date | Duration remaining      | Subject                                   |                                                       |                                 | Status           |                 |  |
|        | SAR2400010             | LPA                                                       | Full record | 23/07/2024            | 23/08/2024  | 156 days overdue        | ABDOL<br>Born 24/J<br>NHS No 9<br>MRN T08 | KHINI, Wil<br>lun/1937 (87y<br>187 504 9565<br>89373  | liam (Mr) (Male)<br>)<br>(00)   | Record Review    |                 |  |
|        | SAR2500001             | Court order                                               | Full record | 20/01/2025            | 20/02/2025  | 24 days                 | ABAYA<br>Born 16/D<br>NHS No 9<br>MRN T04 | SEKERA, P<br>Dec/2013 (11y)<br>147 308 5249<br>147362 | Paul (Mr) (Male)<br>Im)<br>(00) | Record Selection | 3               |  |
|        | Showing 1 - 2 of       | 2 results                                                 |             |                       |             |                         |                                           |                                                       | K P                             | rev 1/1 Ne       | set >           |  |

| If required, click the <b>Requests</b> field, top-right, | The <b>Subject Access Requests List</b> screen now displays all the requests:                                                                                                    |          |  |  |  |  |  |
|----------------------------------------------------------|----------------------------------------------------------------------------------------------------|----------|--|--|--|--|--|
| then select All Requests                                 | My requests in progress 1 Near breach 2 Breached 2 On hold 1 Create new 0                                                                                                    |          |  |  |  |  |  |
|                                                          | Search Sort by Sort order Search request ID Filter Request ID V Ascending V Reset Show Completed All requests                                                                                                    | <b>_</b> |  |  |  |  |  |
| SARs Trainee2 ST<br>Create new                           | Request ID Request Type Services Request Date Breach date Duration remaining Subject Status                                                                                                    |          |  |  |  |  |  |
|                                                          | SAR2400001         Audit         Neurology         07/05/2024         18/07/2024         103 days cention         KING, PAUL (Mr) (Male)<br>Ban 30(septible 21/b)<br>Net Rev UNROWN (b)<br>Met Trootogia                                                                                                    |          |  |  |  |  |  |
|                                                          | SAR2400002         Subject Access<br>Request         Neurology         29/05/2024         29/05/2024         On Hold +2/31 Days         Tester/906A, Tester (Mr)<br>Bon DRMs//2024 (Divide)<br>INF No URX/NR K00<br>INF No URX/NR K00         Completed                                                                                                    |          |  |  |  |  |  |
|                                                          | SAR2400003         Subject Access<br>Repuest         Neurology         29/05/2024         30/05/2024         Complete<br>Complete         Tester13, Tester (Mr)<br>Ben 02/04/70340 (40:66)<br>MBN 2024371         Complete                                                                                                    | I        |  |  |  |  |  |
| My requests 🗸                                            | SAR2400004         Subject Access<br>Repuest         Neurology         05/08/2024         06/08/2024         Complete         TEST-PATIENT, Edmstwo (Mrs) (Female)<br>Ben E000/IND (44)<br>NMM 55/07/15         Complete                                                                                                    |          |  |  |  |  |  |
| All requests                                             | SAR2400005 Subject Access Request 12/06/2024 12/07/2024 On Hold statistics (Mark Unknown) Request (Mark Unknown) Request (Mark Unknown) R |          |  |  |  |  |  |
|                                                          | SAR2400006 Subject Access 08/07/2024 09/08/2024 Compton Bert Subject Access Bert Subject Access Bert Subje | *        |  |  |  |  |  |
| Click on the SAR you need<br>Reviewed                    | See the Subject Access Requests Module – Overview guide for search and filter options in this list. The Subject Access Request screen displays: MEDIVIEWER EXAMPLE: EXAMPLE: E | further  |  |  |  |  |  |
|                                                          | The above screenshot displays the SAR in the Record Selection sont Record Review.                                                                                                    | stage,   |  |  |  |  |  |

| Once you have selected all<br>the required Pages, click<br>on the <b>Send for Review</b> | The Subject A                                                              | ccess Request                                                                                                    | screen n                                           | ow displa                                                  | ys in I                           | Reco                           | ord Revie                      | ew:    |
|------------------------------------------------------------------------------------------|----------------------------------------------------------------------------|----------------------------------------------------------------------------------------------------|----------------------------------------------------|------------------------------------------------------------|-----------------------------------|--------------------------------|--------------------------------|--------|
| button                                                                                   | SAR2500001 0000 ABA                                                        | VASEKERA, Paul Born Millarota                                                                                                    | MRN TO447362                                       | Change selection                                           | Details                           | Notes                          | Complete Review                | 540    |
| SARs Trainee2 ST<br>Send for review Exit                                                 | Reviewers                                                                  | * 10                                                                                                    | 9. ¥                                               | e                                                          |                                   |                                |                                |        |
|                                                                                          | SAIs Turk. (1996)                                                          | •         •         •         •         •         •         •         •         •         •         •         •         •         •         •         •         •         •         •         •         •         •         •         •         •         •         •         •         •         •         •         •         •         •         •         •         •         •         •         •         •         •         •         •         •         •         •         •         •         •         •         •         •         •         •         •         •         •         •         •         •         •         •         •         •         •         •         •         •         •         •         •         •         •         •         •         •         •         •         •         •         •         •         •         •         •         •         •         •         •         •         •         •         •         •         •         •         •         •         •         •         •         •         •         •         •         • | COULDER THE ACT                                    | Select page to view                                        |                                   |                                |                                |        |
|                                                                                          | <b>Note:</b> Whilst i<br>Reviewer's se<br>If any of the a<br>button at the | n Review, it is r<br>lection, or Dire<br>bove need cha<br>top, to revert t                                                                                                    | not possi<br>ct Upload<br>nging, cli<br>back to th | ble to sele<br>d images a<br>ck on the<br>ne <b>Record</b> | ect Pa<br>and fi<br>Chan<br>Seleo | ages<br>les.<br>age S<br>ction | outside<br>election<br>status. | of the |

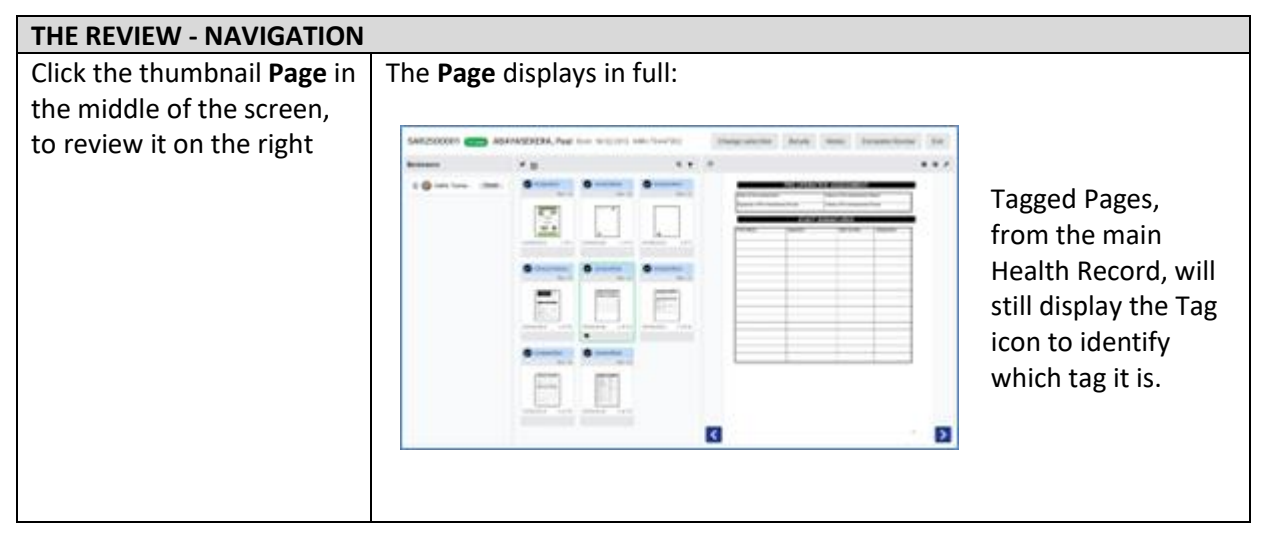

| Once in the <b>Page view</b> , on tr                                                                                                    | ne right, the following o                                                 | ptions are ava                                     | ailable:                                                                                           |  |  |
|----------------------------------------------------------------------------------------------------|---------------------------------------------------------------------------|----------------------------------------------------|----------------------------------------------------------------------------------------------------|--|--|
| C<br>PRE OPER                                                                                                    | ATIVE ASSESSMENT                                                          | • • F<br>• View<br>• Annotate                      | C Rotate the Page                                                                                  |  |  |
| Signature of Pre Assessment Nurse:<br>STAF                                                                                                    | Initials of Pre Assessment Nurse:  F SIGNATURES  Staff number Designation | Redact                                             | O Zoom Out                                                                                         |  |  |
|                                                                                                    |                                                                           |                                                    | O Zoom In                                                                                          |  |  |
|                                                                                                    |                                                                           |                                                    | View or Redact mode                                                                                |  |  |
|                                                                                                    |                                                                           |                                                    | Previous Page in Review selection                                                                  |  |  |
|                                                                                                    |                                                                           |                                                    | Next Page in Review selection                                                                      |  |  |
| <                                                                                                    |                                                                           | 2                                                  | It is also possible to<br>move the Page around<br>with your mouse in<br>Page View                  |  |  |
| <b>BUG WARNING</b> – v6.3.1 – UI<br>will break the Subject Access<br>be created.                                                                                                    | NTIL ADVISED OTHERW<br>Request making it com                              | ISE – <b>DO NOT</b><br>opletely inacce             | <b>USE</b> the <b>Annotate</b> function, as this essible and another SAR will need to              |  |  |
| THE REVIEW - REDACTION                                                                                                    |                                                                           |                                                    |                                                                                                    |  |  |
| If you need to block out<br>portions of the page, click<br>on the <b>Redaction</b> icon, on<br>the far-right                                                                                                    | Redaction mode is not                                                     | w switched or                                      | n and the cursor becomes a Cross:                                                                  |  |  |
| Drag your mouse across<br>the Page                                                                                                    | A Black Box shape app                                                     | Dears on top o<br>NT<br>Tent Nurse:<br>nent Nurse: | <ul> <li>Position the box around with your mouse, after click-holding the mouse button.</li> </ul> |  |  |
| Shape the box size by dragging it out from one of its corners.<br>You can only <b>Delete</b> the redaction, with the <b>Bin</b> , whilst in Reda<br>mode – click on the redaction at this time, to see the icons abc |                                                                           |                                                    |                                                                                                    |  |  |

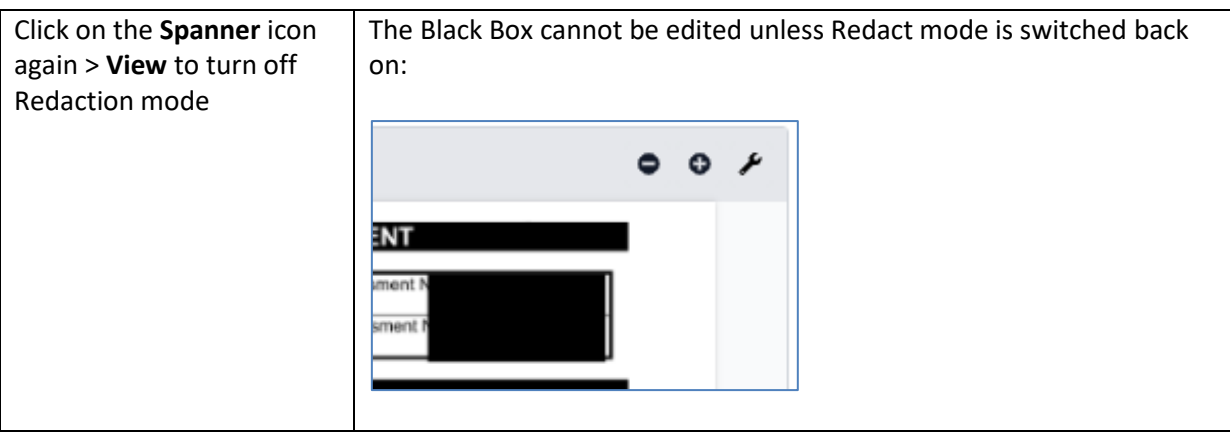

## EXITING THE REVIEW IF YOU ARE NOT READY TO PRODUCE THE REPORT If you have not completed This returns you to the SARs List screen: the Review and are not ready to produce the report, click the Exit button My requests In progress 1 Near breach i Breached 1 On hold i Sort order Filter V Reset Show Completed Request ID Ascending Request ID Request Type Breach date Duration rema Subject Services **Request Date** Trainee2 ST ABDOLKHINI, William (Mr) (Male) Born 24/Jun/1937 (87y) NHS No 987 504 9565 (00) ABAYASEKERA, Paul (Mr) (Male) Court order 20/01/2025 24 days NHS No 947 308 5249 (00) MRN T0447362 leview Exit 1/1 Next > Showing 1 - 2 of 2 results Note: the screen defaults to "My Requests". If you were working on a Request that was not yours, you may need to change this setting. Click the **MediViewer** logo if you need to return to the system's Homepage.

## ONLY PROCEED WITH THE NEXT STEP WHEN THE REVIEW IS COMPLETE

| COMPLETING THE REVIEW T    | O PRODUCE THE REPORT                                                                                                    |
|----------------------------|----------------------------------------------------------------------------------------------------|
| Whilst in the SARs screen, | The <b>Confirmation</b> pop-up window displays:                                                                                                    |
| click the Complete Review  |                                                                                                    |
| button on the top-right    | Confirm                                                                                                    |
| SARs Trainee2 ST           | Confirm you have completed the review stage for this request and would like to mark it as Ready to Output. Please note that documents assigned to reviewers that have not signed off will not be included in the request output.                             |
| Complete Review Exit       | Cancel Confirm                                                                                                    |
|                            | <b>Please note:</b> Whilst it is possible to reverse this stage, if selected in error, by clicking <b>Confirm</b> you are telling everyone it IS complete and the report can be produced. If you are not wanting to proceed, click the <b>Cancel</b> button. |

| Click on the <b>Confirm</b> | The SAR now shows a screen to create the output:                                                                                                    |  |  |  |  |  |  |  |
|-----------------------------|----------------------------------------------------------------------------------------------------|--|--|--|--|--|--|--|
| button to proceed           |                                                                                                    |  |  |  |  |  |  |  |
|                             | E MEDIVIEWER O SARS Trainee2                                                                                                    |  |  |  |  |  |  |  |
|                             | Request ID: SAR2500001   Duration Remaining: 23 days Notes Dupdate Details Comments (2) (2 Lat                                                                                                    |  |  |  |  |  |  |  |
|                             | O Modify Output Selection                                                                                                    |  |  |  |  |  |  |  |
|                             |                                                                                                    |  |  |  |  |  |  |  |
|                             | Before proceeding please confirm you are satisfied that the relevant selected records are ready for output and your output options are correct.                                                                                                    |  |  |  |  |  |  |  |
|                             | PDF                                                                                                    |  |  |  |  |  |  |  |
|                             | Charle Kotpor                                                                                                    |  |  |  |  |  |  |  |
|                             |                                                                                                    |  |  |  |  |  |  |  |
|                             | If you were to Evit this series new a Ready for Output status shows                                                                                                    |  |  |  |  |  |  |  |
|                             | in the SARs List:                                                                                                    |  |  |  |  |  |  |  |
|                             |                                                                                                    |  |  |  |  |  |  |  |
|                             | SAR2500001         Court order         Full record         20/01/2025         20/02/2025         Fet boys         ABARY Mode State Mode           Main 100-per/2014         Full record         20/01/2025         20/02/2025         Fet boys         Main 100-per/2014         Main 100-per/2014           Main 100-per/2014         Full record         20/01/2025         20/02/2025         Fet boys         Main 100-per/2014         Main 100-per/2014 |  |  |  |  |  |  |  |
|                             |                                                                                                    |  |  |  |  |  |  |  |
|                             | <b>Please note:</b> if you need to add further content at this point, due to a                                                                                                    |  |  |  |  |  |  |  |
|                             | the Subject Access Request then Modify Output Selection:                                                                                                    |  |  |  |  |  |  |  |
|                             |                                                                                                    |  |  |  |  |  |  |  |
|                             | You will be presented with a <b>Confirmation</b> pop-up window:                                                                                                    |  |  |  |  |  |  |  |
|                             | Confirmation ×                                                                                                    |  |  |  |  |  |  |  |
|                             |                                                                                                    |  |  |  |  |  |  |  |
|                             | Are you sure the output selection requires changing for this<br>request and would like to return it to Record Review?                                                                                                    |  |  |  |  |  |  |  |
|                             | Cancel Confirm                                                                                                    |  |  |  |  |  |  |  |
|                             |                                                                                                    |  |  |  |  |  |  |  |
|                             | If you are not wanting to proceed, click the <b>Cancel</b> button. Clicking                                                                                                    |  |  |  |  |  |  |  |
|                             | <b>Confirm</b> returns you to the <b>Record Review</b> and sets the status back.                                                                                                    |  |  |  |  |  |  |  |
|                             |                                                                                                    |  |  |  |  |  |  |  |
|                             |                                                                                                    |  |  |  |  |  |  |  |
|                             | WARNING: The Create Output button is truly the point of                                                                                                    |  |  |  |  |  |  |  |
|                             | no-return, and you will never be able to return to the                                                                                                    |  |  |  |  |  |  |  |
|                             | Record Review or Record Selection stages of this process.                                                                                                    |  |  |  |  |  |  |  |
| - Cleate Output             | need.                                                                                                    |  |  |  |  |  |  |  |
|                             |                                                                                                    |  |  |  |  |  |  |  |

| CREATING THE OUTPUT i.e.                                                                                                    | PRODUCING THE REPORT                                                                                                    |                    |
|----------------------------------------------------------------------------------------------------|----------------------------------------------------------------------------------------------------|--------------------|
| Click the Create Output                                                                                                    | The Processing message displays:                                                                                                    |                    |
| button when you are sure                                                                                                    |                                                                                                    |                    |
| no further work is required                                                                                                    | Output Summary<br>Your records are currently being processed with the following settings. Please<br>wait while they are generated. Once processing has completed, you will have<br>the chance to download.                                                                                                    | :                  |
| Request ID: SAR2500001                                                                                                    | Duration Remaining: 23 days RNotes Update Details P Comment                                                                                                    | s (2) C Exit       |
| Output Summary<br>Your generated records are no<br>Press download PDF to downl<br>download a ZIP of the output<br>password protected ZIP of the | w ready with the following options applied.<br>coad a PDF of the request, press download ZIP to<br>press download & password ZIP to download a<br>coutput or complete request.<br>Download & Password ZIP<br>Download & Password ZIP<br>The ready for Download status shows in the SARs List:                                                                                                    |                    |
| SAR2500001 Court order Full record                                                                                                    | 20/01/2025         20/02/2025         24 days         ABAYASEKERA, Paul (Mr) (Male)<br>Born 16/Dec/2013 (11y1m)<br>NHS No 947 308 5249 (00)<br>MRN T0447362                                                                                                    | Ready for Download |
| The PDFs are now available<br>The <b>Ready for Download</b> sta<br>Follow your Departmental p                                                   | to <b>Download</b> .<br>atus stays until you <b>Complete the Request</b> .<br>rocesses for when you should click this button.                                                                                                    |                    |
| Click on the <b>Complete</b><br><b>Request</b> button which<br>stops the clock against the<br>SAR                                               | This ends the workflow and changes Duration Remaining to and the status to Completed:         SAR2500001       Court order         Full record       20/01/2025         20/02/2025       Complete         Max ASEKERA, Paul (M) (Mail Marketera, Paul (M) (Mail Marketera, Paul (M) (Mail M) (Mail Marketera, Paul (M) (Mail M) (Mail M) (Mail M) (Mail M) (Mail M) (Mail M) (M) (Mail M) (M) (M) (M) (M) (M) (M) (M) (M) (M) | •) Complete        |
| Members of a SARs Team (Ir<br>informed when a SAR has be                                                                                        | nformation Governance and Medico-Legal) are not automatic<br>een reviewed or completed by another member of the team.                                                                                                    | ally               |
| Ensure that the team's Stand                                                                                                    | dard Operating Processes are followed to ensure its smooth i                                                                                                    | running.           |